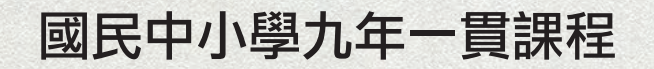

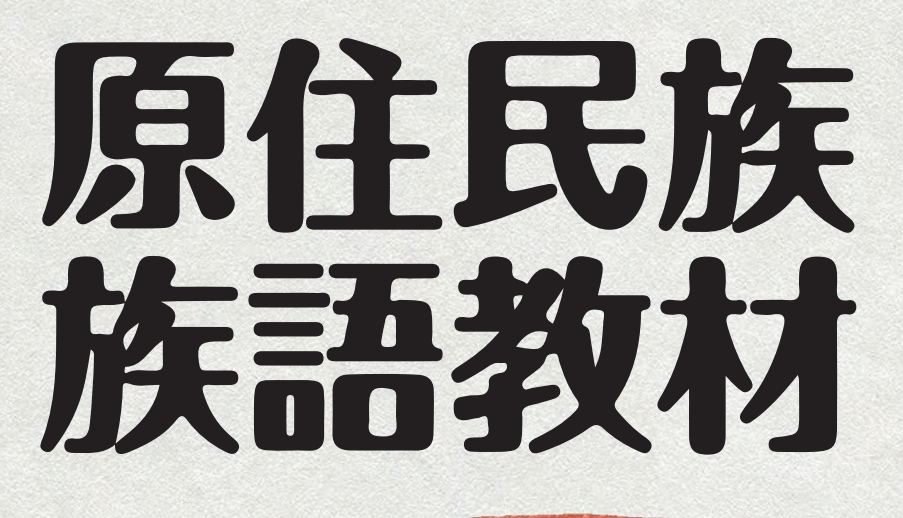

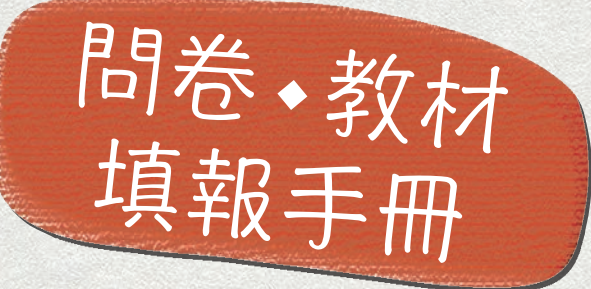

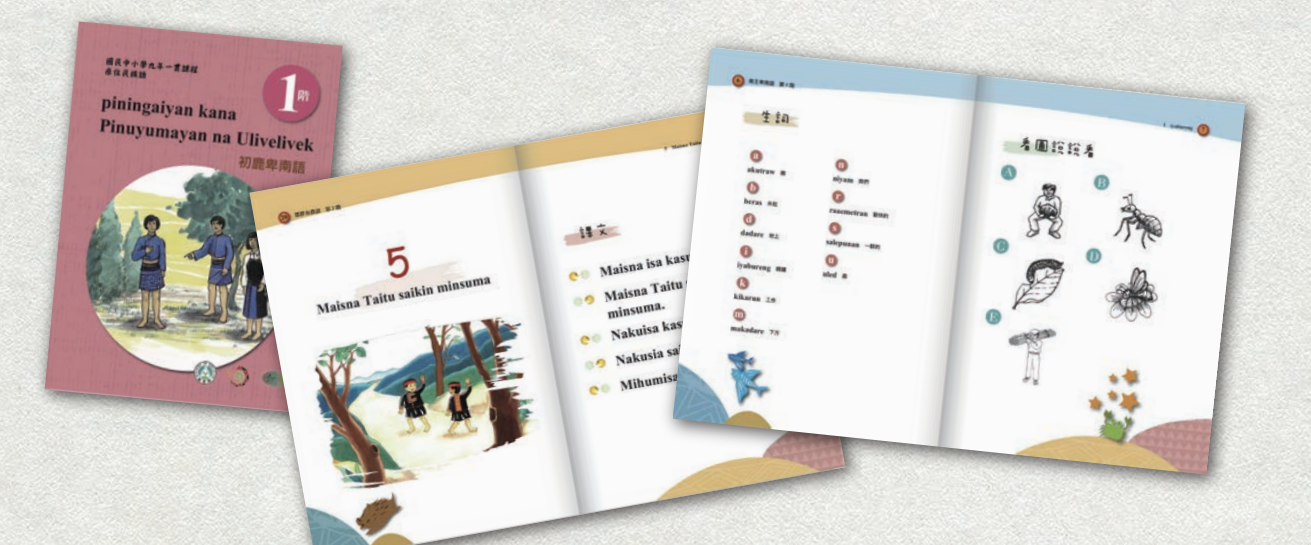

> 編輯單位 國立政治大學原住民族研究中心

國民中小學 九年一貫課程

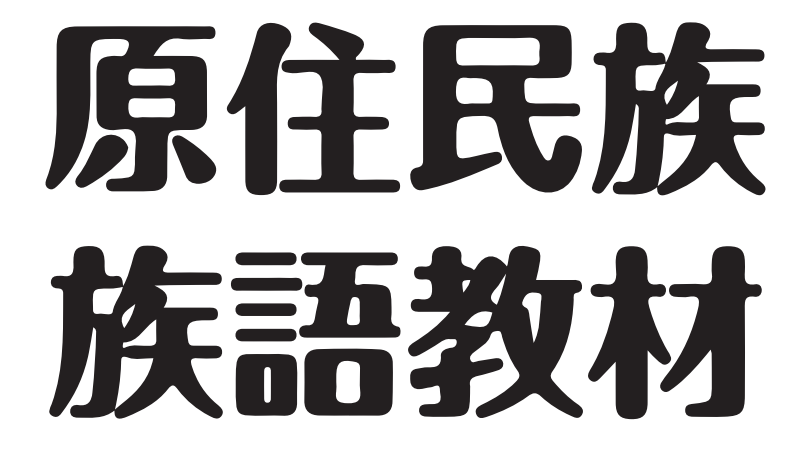

## 1 問卷填寫說明

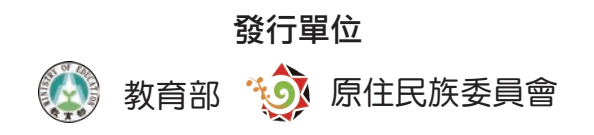

編輯單位 國立政治大學原住民族研究中心

### 問卷填寫流程

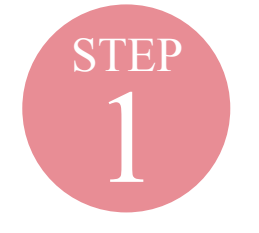

### 進入【**政大原民中心電子書城】** 點選【**原住民族族語教育普查問卷**】

| 电<br>ebooks                   | - 4936                                                                                 |                                     |                                                                            | 全部族別 ▼ 搜                     | 語別 ▼                 |                |
|-------------------------------|----------------------------------------------------------------------------------------|-------------------------------------|----------------------------------------------------------------------------|------------------------------|----------------------|----------------|
|                               | 100                                                                                    | and a second                        | 100000<br>1000 FTL 九4                                                      |                              | 榆選                   | 平台             |
| 200                           |                                                                                        | 20 -                                | <b>金</b>                                                                   | 化 語                          | 原住                   | 民族             |
|                               |                                                                                        |                                     |                                                                            |                              | 族語<br>普查             | 教育<br>問卷       |
| 授族別                           | 表雅族(54)                                                                                | 語別 ()<br>排灣族(36)                    | ▲ 砂石者<br>→ 売農族(45)                                                         | 卑南族(36)                      | 族語<br>普查<br><b>登</b> | 教育<br>問卷<br>回饋 |
| 授<br>授<br>政<br>授<br>族<br>(45) | 表雅族(54)<br>案雅族(9)                                                                      | 語別<br>排灣族(36)<br>賽夏族(9)             | <ul> <li>         み行者         <ul> <li></li></ul></li></ul>                | 卑南族(36)<br>邵族(9)             | 族語<br>普查<br>意見       | 教育<br>問卷<br>回饋 |
| 授族別                           | <ul> <li>使</li> <li>使</li> <li>表 雅族(54)</li> <li>場 旅族(9)</li> <li>太 畠 閣族(9)</li> </ul> | 語別<br>排灣族(36)<br>賽夏族(9)<br>撒奇萊雅族(9) | <ul> <li>及行者</li> <li>布農族(45)</li> <li>雅美族(9)</li> <li>賽德克族(27)</li> </ul> | 卑南族(36)<br>邵族(9)<br>拉阿魯哇族(9) | 族語<br>普查<br>意見       | 教育<br>問卷<br>回饋 |

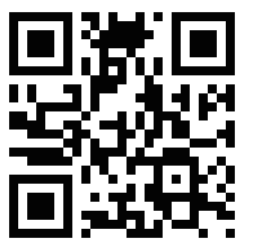

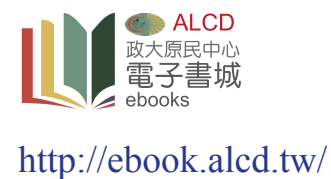

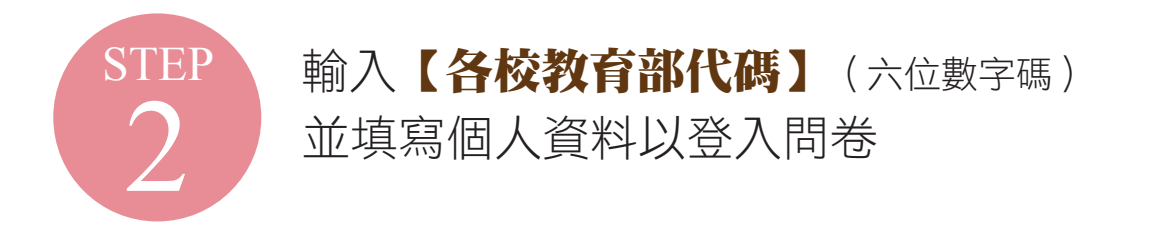

| 电丁青枫             | 全部族別 ▼ 搜               | 語別 🔻      |      |
|------------------|------------------------|-----------|------|
| ebooks           |                        |           |      |
| 原住民族族語教育         | 老                      |           |      |
| 學校代碼*:           | 請輸入基本資料才能<br>進行原住民族族語教 | <b>檢選</b> | 平台   |
| 姓名*:送<br>電話*: 區碼 | 育普查問巻                  | 原住        | 民族   |
| 聯絡信箱*:           |                        | 族語        | 教育   |
|                  |                        | 善杏        | 問券   |
|                  | _                      |           |      |
|                  |                        | 意見        | 回饋   |
|                  |                        |           |      |
|                  |                        | 九階        | 教材   |
|                  |                        | 值報        | 說明   |
|                  |                        | ·只+IX     | 用しつ」 |

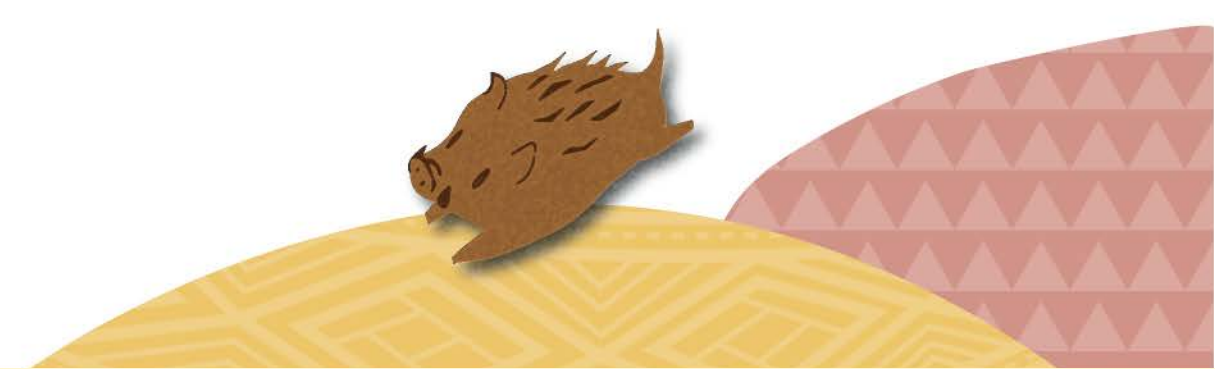

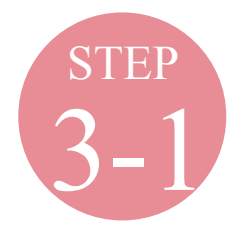

問題一 填寫本校【各年級】之【各族】原住民族學生數

| 电丁音机   |                                                         | 全部族別 ▼ 搜語 | 別▼                                          |             |
|--------|---------------------------------------------------------|-----------|---------------------------------------------|-------------|
| ebooks | 同於口來來沒教育我主要                                             |           |                                             |             |
|        | 尿 出 氏 肤 肤 而 教 月 首 道 问 仓<br>問 類 一、 全 校 各 年 級 原 付 民 學 牛 數 |           | 4人3把 7                                      | 6 <b>4</b>  |
| 年級別:   | - 請選擇年級別 - ▼                                            | P         | ()),送一                                      |             |
| 族別:    | - 請選擇族別 -   ▼                                           |           |                                             | 1 240       |
| 人數:    | o 人                                                     |           | 泉 住 氏                                       | <b> </b>    |
|        | 儲存                                                      |           | <b>族</b> 帝  帮                               | 又自          |
|        | □ 本校無原民籍學生                                              |           | 111日 一日 日日 日日 日日 日日 日日 日日 日日 日日 日日 日日 日日 日日 | 司仓          |
|        | 下一步                                                     |           | 香目信                                         | 可能          |
|        |                                                         |           |                                             | コ 限<br>VVVV |
|        |                                                         |           | 九階孝                                         | 材材          |
|        |                                                         |           | 填報記                                         | 说明          |
|        |                                                         |           |                                             | VVVV        |

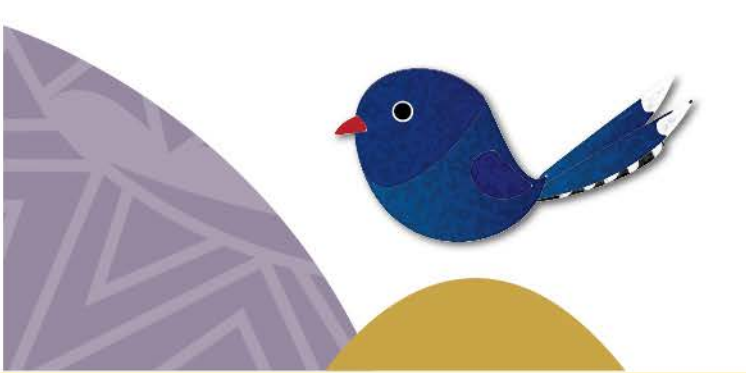

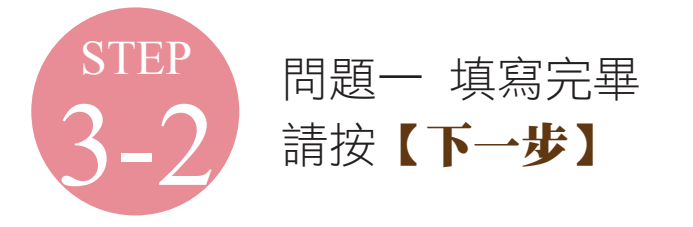

|      |             | 原住民族族      | 語教育普查問 | 閉卷               | 御选十百         |
|------|-------------|------------|--------|------------------|--------------|
|      |             |            |        |                  |              |
| 年級別: |             | - 請選擇年級別 - | T      |                  | 原住民族         |
| Ì    | <b>疾</b> 別: | - 請選擇族別 -  |        |                  | 族語教育         |
| 5    | 人數:         | 0 人        |        |                  | 普查問卷         |
|      |             | 儲存         |        |                  |              |
|      |             |            | 己填寫:   |                  | 意見回饋         |
| 刪除   | 年級別         | 族別         | 人數     | 填寫時間             |              |
| X    | 一年級         | 排灣族        | 8人     | 2019-05-24 15:41 | 九階数材         |
| x    | 二年級         | 魯凱族        | 2人     | 2019-05-24 15:41 | 情報说旧         |
| Х    | 三年級         | 排灣族        | 7人     | 2019-05-24 15:41 | · 供书》(10.17) |
| x    | 四年級         | 排灣族        | 5人     | 2019-05-24 15:41 |              |
| Y    | 五年44        | 布農族        | 3 Å    | 2019-05-24 15:41 |              |

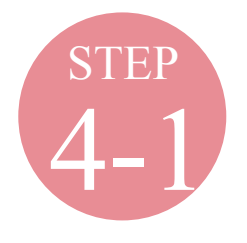

問題二 填寫本校「**各族群」**之「各語別」學生數

| 电 J 音机<br>ebooks | G                              | 全部族別 ▼ | 雙語別 ▼(       |
|------------------|--------------------------------|--------|--------------|
|                  | 原住民族族語教育普查問卷                   |        |              |
|                  | 問題二、各族群(各語別)母語學生數              |        | 榆渓平台         |
| 族別:              | - 請選擇族別 - ▼                    |        |              |
| <b>語</b> 別:      | •                              |        | 医体口光         |
| 人數:              | 0 人                            |        | 原任氏族         |
|                  | 儲存                             |        | <b>族</b> 語教育 |
|                  | <ul> <li>□ 本校無原民籍學生</li> </ul> |        | 晋查問卷         |
| _                |                                |        |              |
|                  | 王一步                            |        | 意見回饋         |
|                  |                                |        |              |
|                  |                                |        | 九階教材         |
|                  |                                |        | 值報说田         |
|                  |                                |        |              |

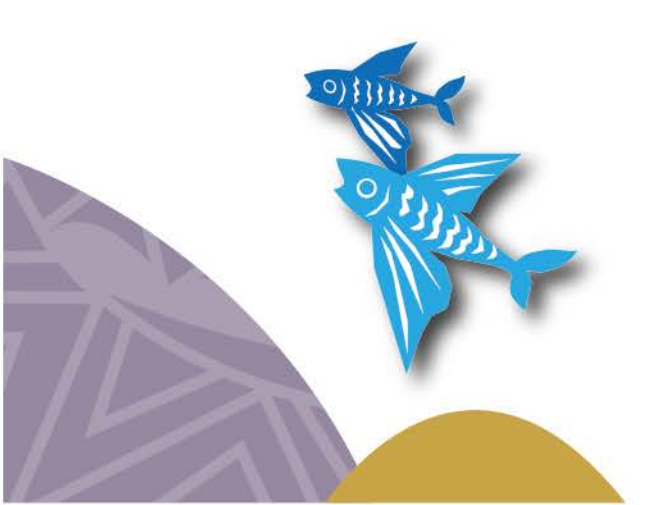

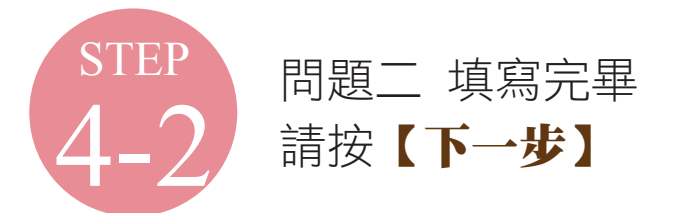

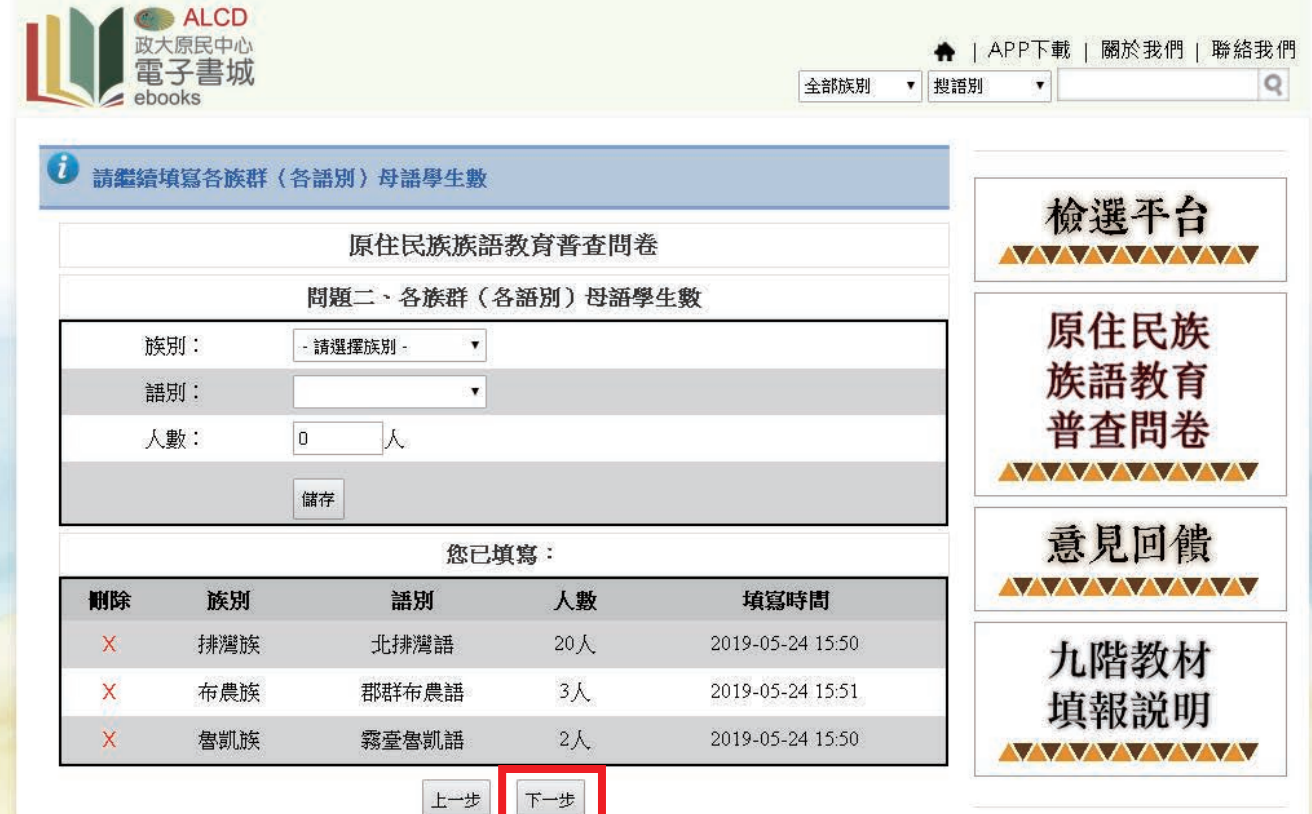

ALCD 原民中心

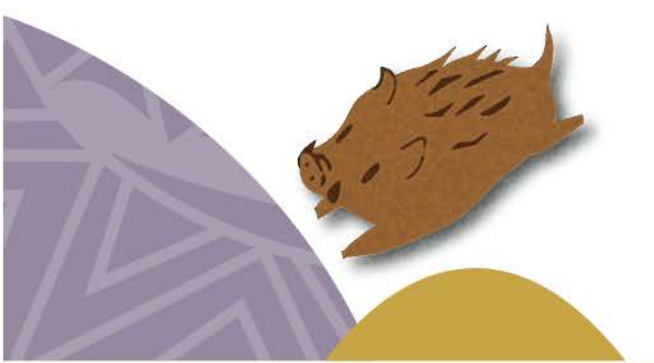

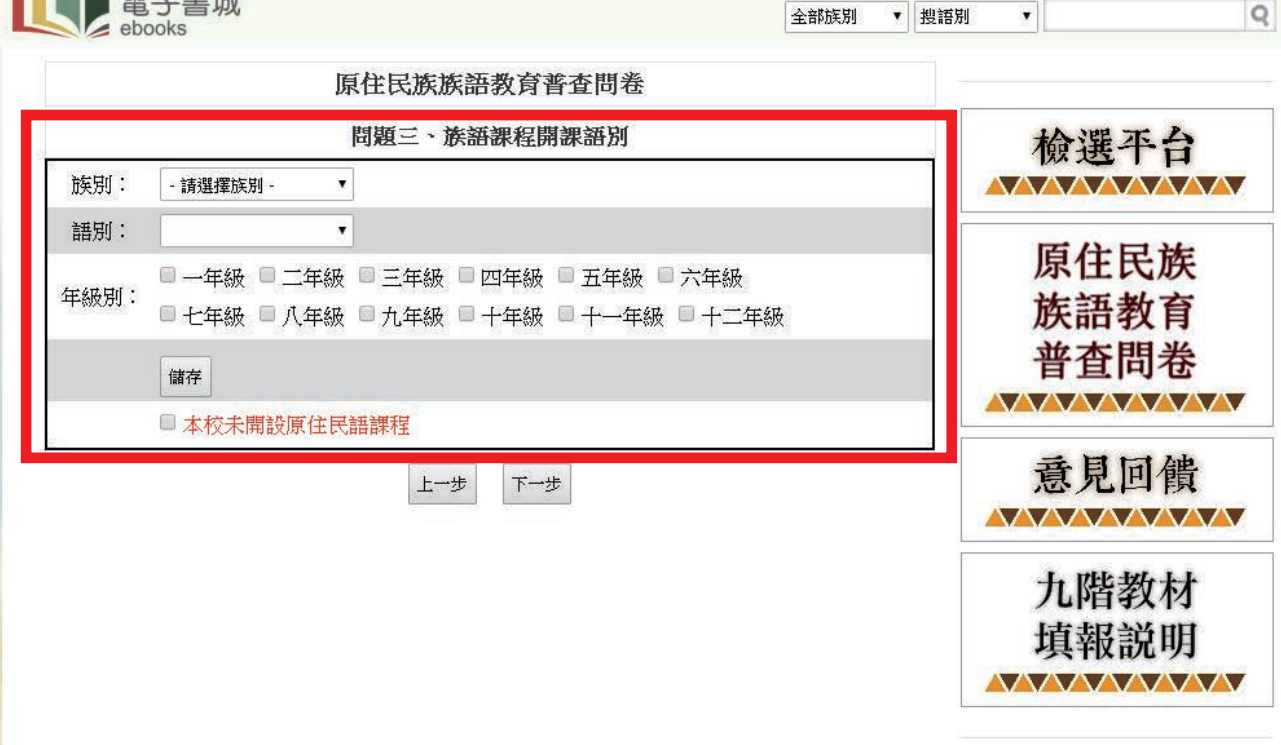

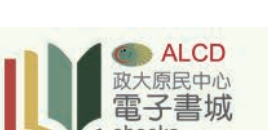

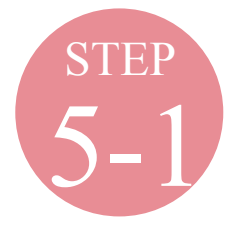

問題三

填寫本校開設「各語別」之「各年級」族語課程

♠ | APP下載 | 關於我們 | 聯絡我們

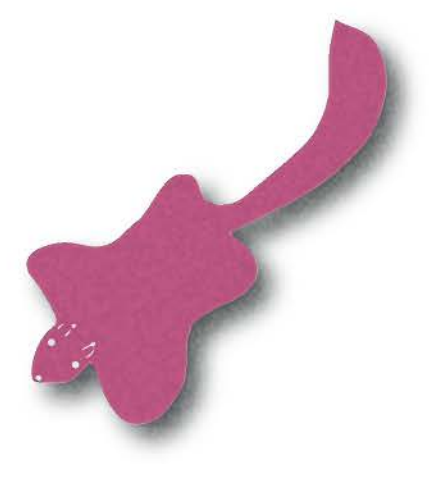

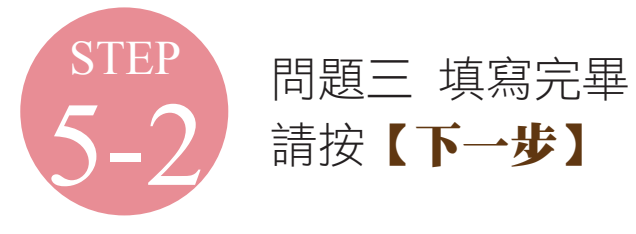

|                          | 全部族別 ▼ 搜語      |                                          |           |                | ,于音观    |      |  |
|--------------------------|----------------|------------------------------------------|-----------|----------------|---------|------|--|
|                          |                |                                          |           |                | OOKS    | ebo  |  |
|                          |                | 問卷                                       | 語教育普查問    | 原住民族族          |         |      |  |
| 檢選平台                     | 問題三、族語課程開課語別   |                                          |           |                |         |      |  |
|                          |                | 9月: - 請選擇族別 - ▼                          |           |                |         |      |  |
|                          |                |                                          |           | •              |         | 語別:  |  |
| 原住民族                     | 废              | □ 一年級 □ 二年級 □ 三年級 □ 四年級 □ 五年級 □ 六年級      |           |                |         |      |  |
| 族語教育                     | 二年級            | 例: □ 七年級 □ 八年級 □ 九年級 □ 十年級 □ 十一年級 □ 十二年級 |           |                |         |      |  |
| 普查問卷                     |                |                                          |           |                | Automba |      |  |
|                          |                |                                          |           |                | 1 諸仔    |      |  |
|                          |                |                                          | 出填寫:      | 您ī             |         |      |  |
| 意見回饋                     | 填寫時間           |                                          | 年級別       | 語別             | 族別      | 刪除   |  |
|                          | 19-05-24 15:51 | 2                                        | 1 • 3 • 4 | 北排灣語           | 排灣族     | X    |  |
| <u>v v v v v v v v v</u> | 19-05-24 15:51 | 2                                        | 5         | 脚群布農語          | 布農族     | x    |  |
| 力限教材                     |                | 5                                        | 2         | <b>夏</b> 声魚計 註 | 急罰旄     | X 魯調 |  |
| 九階教材                     | 19-05-24 15:51 | 2                                        | . 4       | 多至,但,幼阳日       |         |      |  |

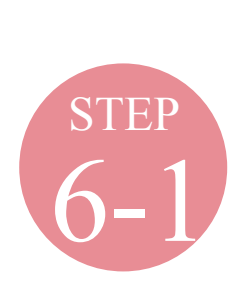

### 問題四 填寫本校「**各語別」**授課教師姓名

| ebooks      |              | 全部族別 ▼ 搜語 | 別 ▼          |
|-------------|--------------|-----------|--------------|
|             | 原住民族族語教育普查問卷 |           |              |
|             | 問題四、本校任教族語教師 |           | 檢選平台         |
| 姓名:         |              |           |              |
| 族別:         | - 請選擇族別 - ▼  |           | 百分日步         |
| <b>語</b> 別: | T            |           | 原任氏族         |
|             | 儲存           |           | 族語教育         |
|             | □ 本校無任教族語教師  |           | <b>晋</b> 登問卷 |
|             | 上一步下一步       |           | 意見回饋         |
|             |              |           | 九階教材         |
|             |              |           | 填報説明         |

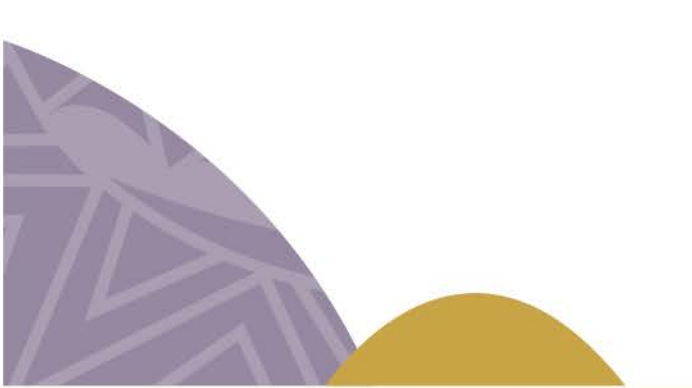

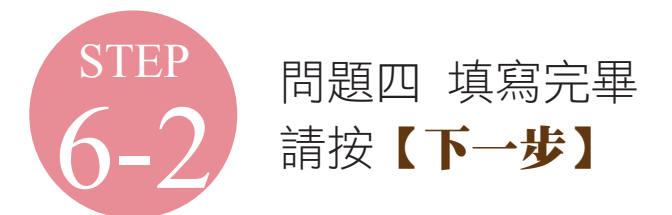

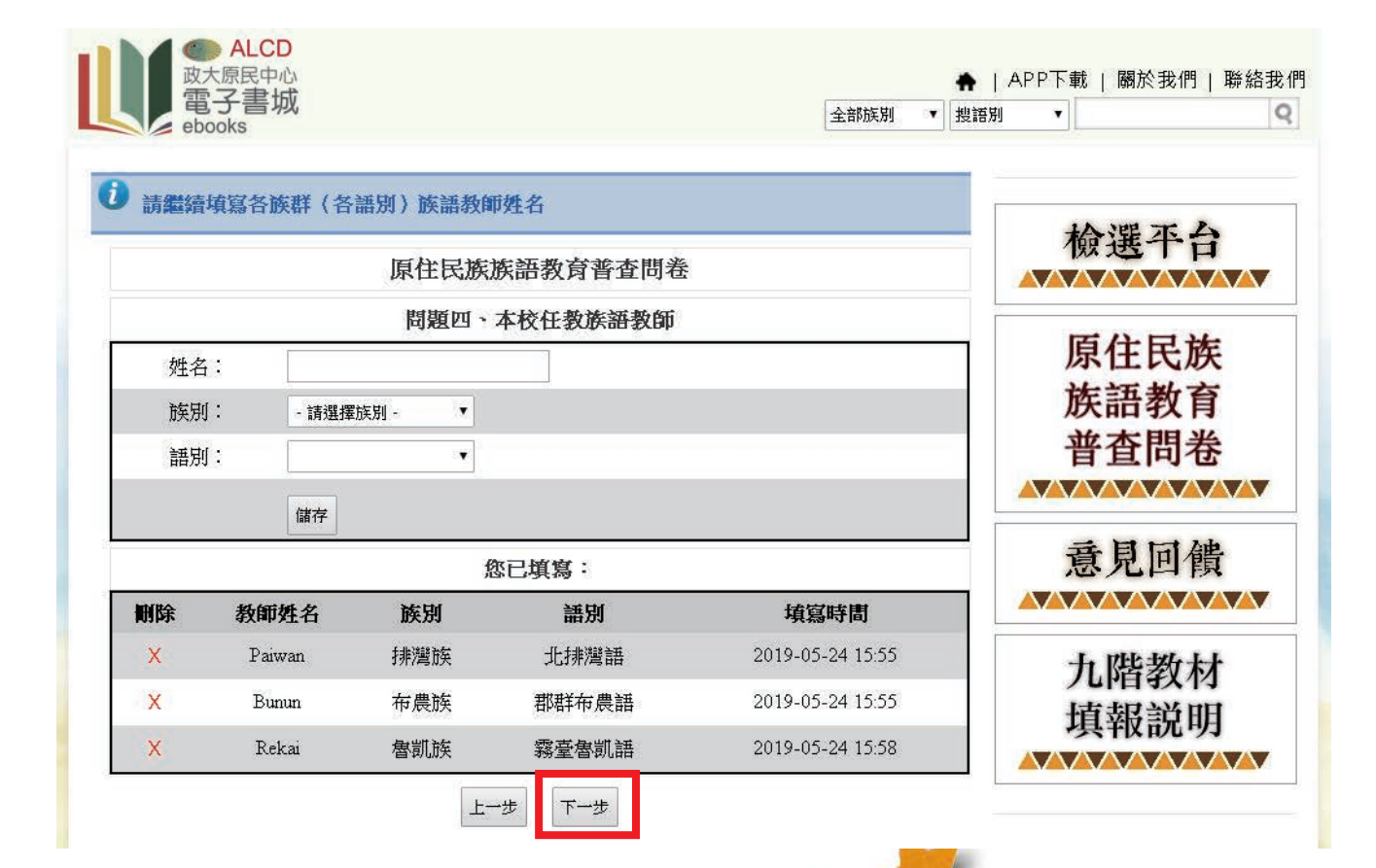

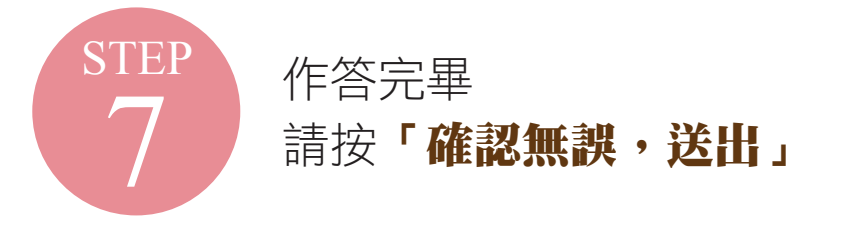

| and the second second s |          |            | 水内目旦口位          | いたいが応      |             |        |   |  |
|----------------------------------------------------------------------------------------------------|----------|------------|-----------------|------------|-------------|--------|---|--|
| 檢選平台                                                                                                    | 作答鍵覽     |            |                 |            |             |        |   |  |
|                                                                                                    |          | 數          | 手級原住民學生         | 題一、全校各生    | 問題          |        |   |  |
| 居住日共                                                                                                    | 五年級      | 四年級        | 三年級             | 二年級        | 一年銀         | 族別     |   |  |
| 原任氏族                                                                                                    |          | 5人         | 7人              | <b>7</b> 0 | 8人          | 排灣族    | 3 |  |
| 族語教育                                                                                                    | 5923     | 12         | 8               | 2人         | 22          | 魯凱族    | + |  |
| 普查問卷                                                                                                    | 3人       | -          | ंग              | 52         | -           | 布農族    | 7 |  |
|                                                                                                    |          |            | <b> ‡25</b> 人   | 全校共        |             |        |   |  |
| 香目同鶴                                                                                                    |          | 生數         | <b>芬語別)母語</b> 學 | 二、各族群(名    | 問題二         |        |   |  |
|                                                                                                    | 間        | 填宫時        | 人數              | 語別         | 族別 語別       |        |   |  |
|                                                                                                    | 415:53   | 2019-05-24 | 20人             | 比排灣語       | ,‡t         | 排灣族    | 1 |  |
| 九階教材                                                                                                    | 415:54   | 2019-05-24 | 3人              | 群布農語       | 郡郡          | 布農族    | 2 |  |
| 填報説明                                                                                                    | 415:54   | 2019-05-24 | 2人              | 臺魯凱語       | 霧           | 魯凱族    | 3 |  |
|                                                                                                    |          |            | 5人              | 共2         |             |        |   |  |
|                                                                                                    |          |            | 課程開課語別          | 問題三、族語     |             |        |   |  |
|                                                                                                    | 時間       | 項宮         | 年级別             | <b>吾別</b>  | 語           | 族別     |   |  |
|                                                                                                    | 24 15:54 | 2019-05-2  | 1 • 3 • 4       | 非簿語        | 北排          | 排灣族    | 1 |  |
|                                                                                                    | 24 15:54 | 2019-05-2  | 5               | 布農語        | 郡群石         | 布農族    | 2 |  |
|                                                                                                    | 24 15:54 | 2019-05-2  | 2               | 唐凱語        | 霧臺相         | 魯凱族    | 3 |  |
|                                                                                                    |          |            | 任教族語教師          | 問題四、本校     |             |        |   |  |
|                                                                                                    | 寺間 (11)  | 填宫吗        | 音別              | ž          | 族別          | 姓名     |   |  |
|                                                                                                    | 4 16:01  | 2019-05-2  | 影響語             | 北排         | 排灣族         | Paiwan | 1 |  |
|                                                                                                    | 4 16:01  | 2019-05-2  | 布農語             | 郡群         | 布農族         | Bunun  | 2 |  |
|                                                                                                    | 414.01   | 2010.05.2  | 急罰語             | 報臺         | <b>唐</b> 凱族 | Rekai  | 3 |  |

國民中小學 九年一貫課程

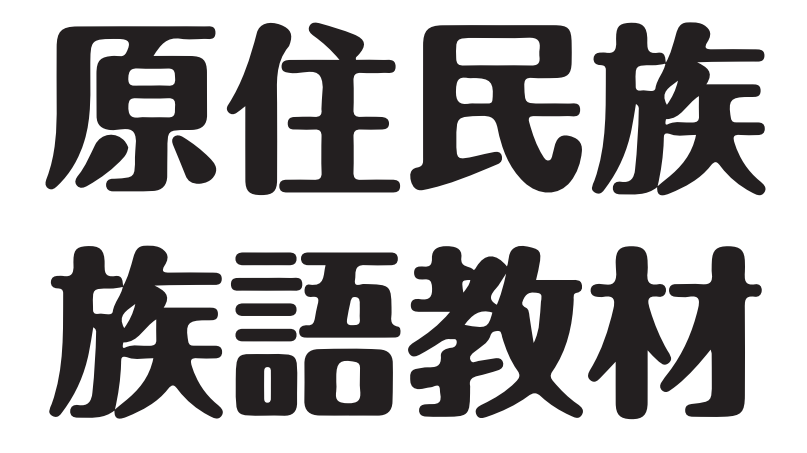

# 2 教材填報流程

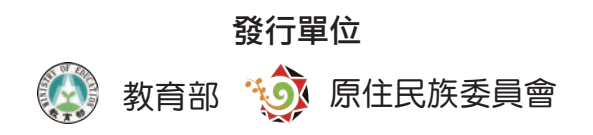

編輯單位 國立政治大學原住民族研究中心

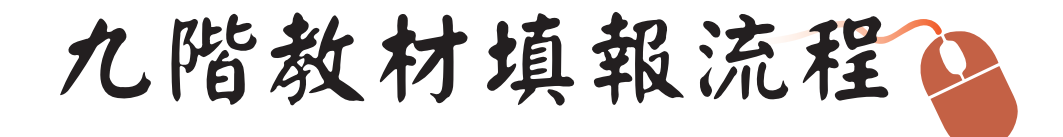

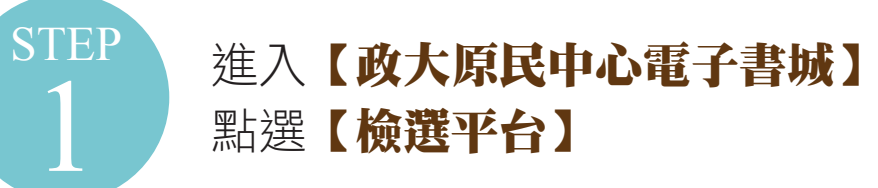

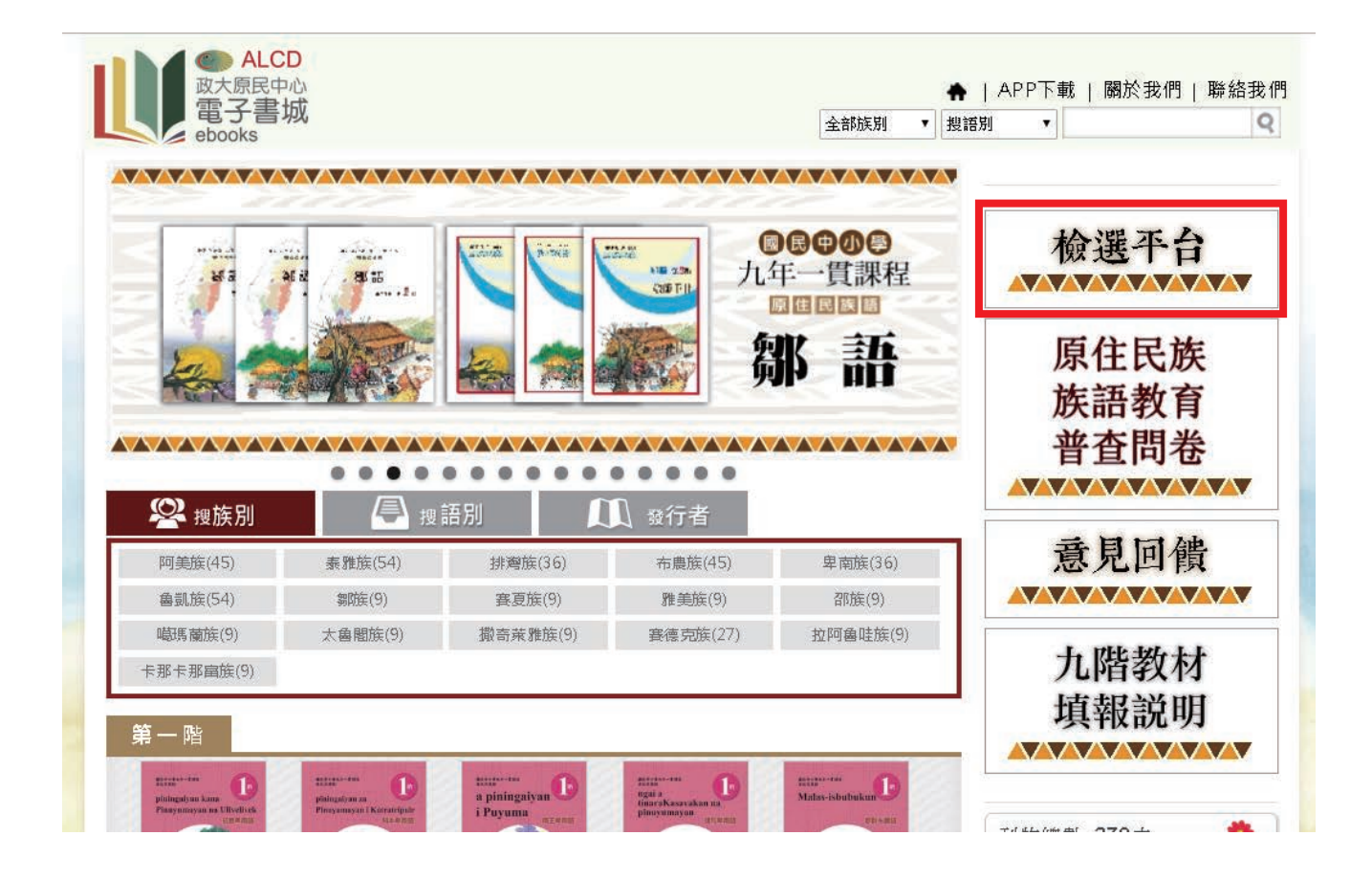

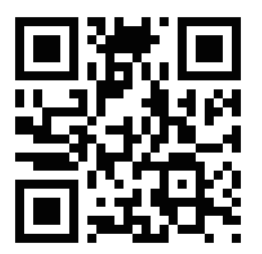

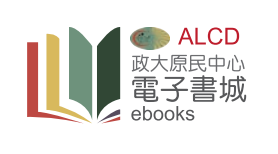

http://ebook.alcd.tw/

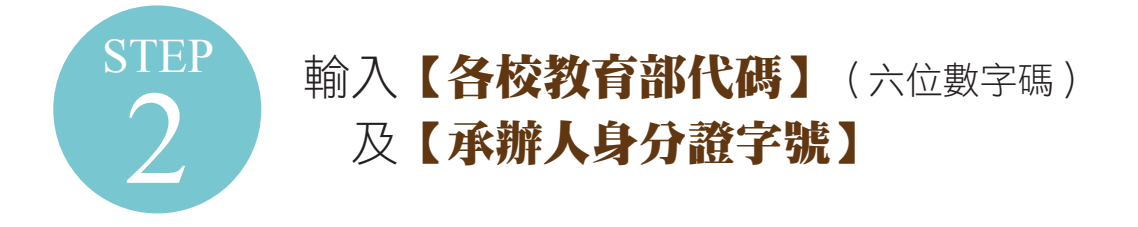

| ebooks | 全部族別 ▼                       | ×    |
|--------|------------------------------|------|
| 選書平台   |                              |      |
| 學校代碼:  | <sup>是</sup> 校代碼和身<br>虎才能進入選 | 檢選平台 |
| 身分證字號: |                              | 原住民族 |
|        |                              | 族語教育 |
|        |                              | 普查問卷 |
|        | 4                            |      |
|        |                              | 意見回饋 |
|        | -                            |      |
|        |                              | 九階教材 |
|        |                              | 填報説明 |
|        |                              |      |

#### 註:身分證字號做為登入密碼用,並無預設特定號碼

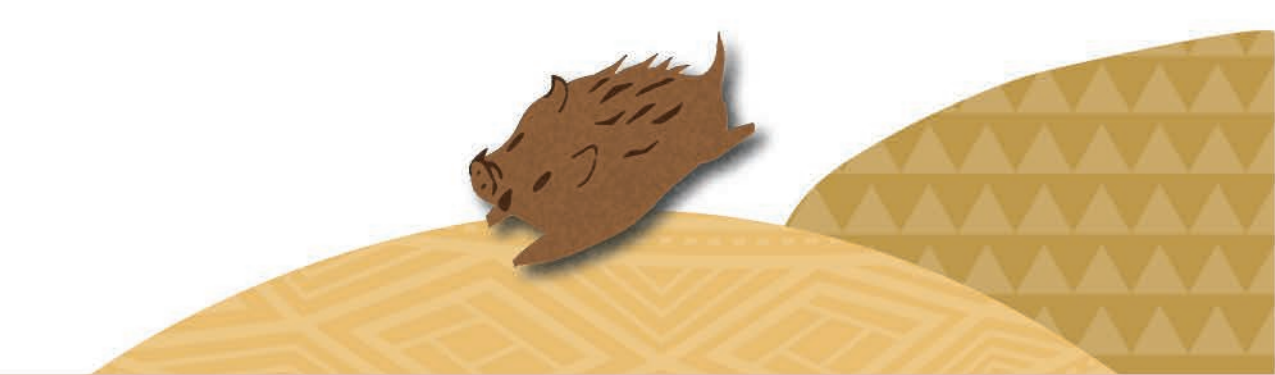

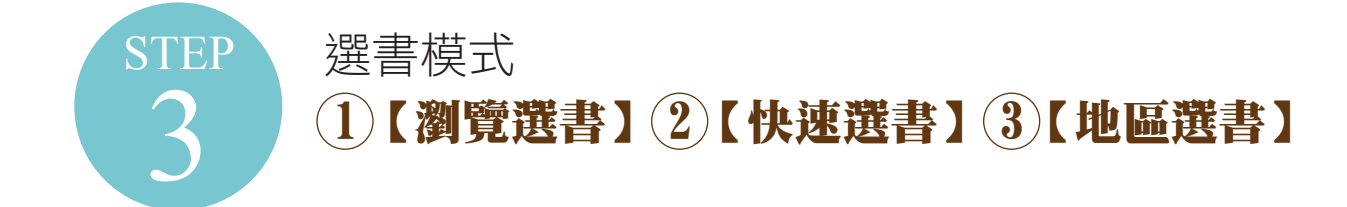

| ⑦ 登入成功,請選擇欲加入清單之                                              | 書籍。                                                                                                    |                                          |
|---------------------------------------------------------------|----------------------------------------------------------------------------------------------------|------------------------------------------|
|                                                               | 選書平台                                                                                                    | 检選平台                                     |
| 若今年不選書,請至「未選書原因回<br>若不清楚學生使用語別,請至「地區<br>1) 瀏 覽 選 書<br>2) 快速 選 | <ul> <li>報」填寫原因,以方便後續作業。</li> <li>選書」,依照學生原生村里/部落對應之語別進</li> <li>書</li> <li>3</li> <li>地區選書</li> <li>未選書 原</li> </ul> | 原住民族<br><sub>街選書</sub> 。<br>成語教育<br>普查問卷 |
| (於別: -請選擇族別 · ▼<br>語別: ▼<br>教材類型: 學習手冊 ▼<br>書名:               | v                                                                                                    | 意見回饋                                     |
|                                                               | ^                                                                                                    | 九階教材                                     |

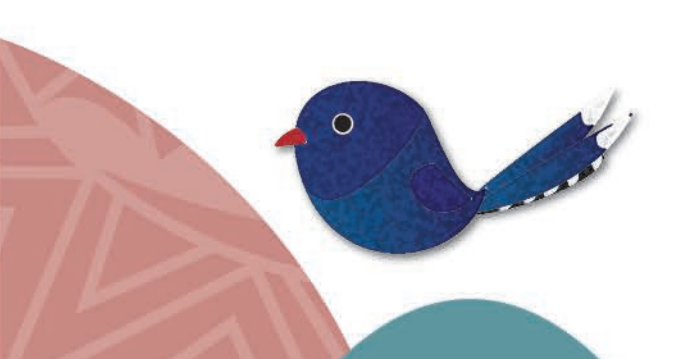

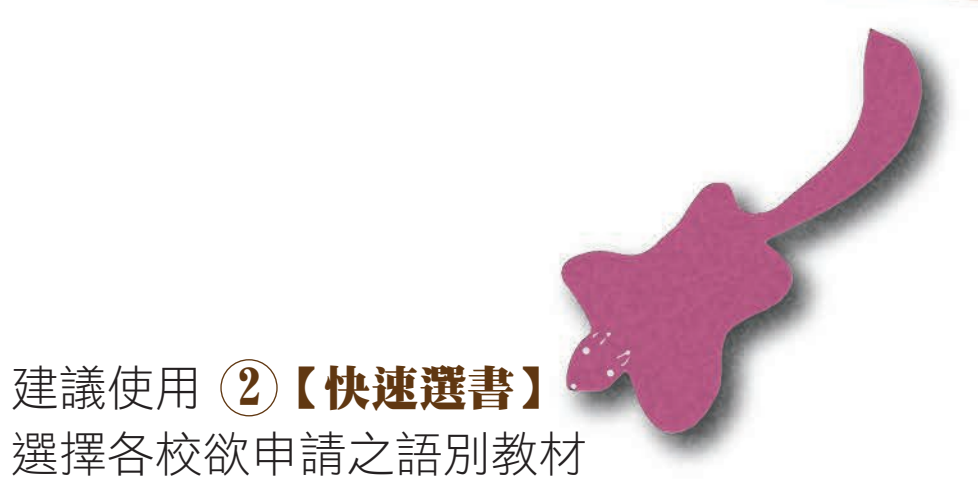

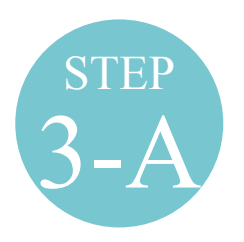

| eb                                       | boks                                              |                                     | 全部族別 ▼    | <u>                                      </u> |            |
|------------------------------------------|---------------------------------------------------|-------------------------------------|-----------|-----------------------------------------------|------------|
|                                          | 3                                                 | 接書平台                                |           |                                               |            |
| 歡迎 測試                                    | 學校五                                               | 歷史訂單查詢 已刻                           | 選書清單  登出  | 檢選2                                           | 下台         |
| - 若今年不選<br>- 若不清楚譽                       | 書,請至「 <b>未選書原因回報</b> 」<br>生使田謡別,請至「 <b>地區選書</b> 」 | [[編原因,以方便後續作業。<br>,依昭學生原生村用/部落對確之語] | 前谁行避書。    |                                               |            |
| 21 7 7 7 7 7 7 7 7 7 7 7 7 7 7 7 7 7 7 7 |                                                   | 地區 羅書 未選書                           | き 原 因 回 報 | 原住民                                           | 已族         |
| · 56 18.                                 |                                                   |                                     |           | 族語教                                           | <b>汝育</b>  |
| 厥別・<br>語別:                               | 所美族 ▼ 秀姑巒阿美語 ▼                                    |                                     |           | 普查問                                           | 引卷         |
| 教材類型:                                    | 教師手冊                                              |                                     |           |                                               |            |
| 書名:                                      | T23-1 秀姑巒阿美語 第一階 教師手冊                             |                                     |           | 每周日                                           | 可偕         |
| 數量:                                      | 1 加入書單                                            |                                     |           |                                               |            |
|                                          |                                                   |                                     |           | 九階刻                                           | 物材         |
|                                          |                                                   |                                     |           | <b>埴報</b> 言                                   | <b>英</b> 田 |
|                                          |                                                   |                                     |           |                                               |            |

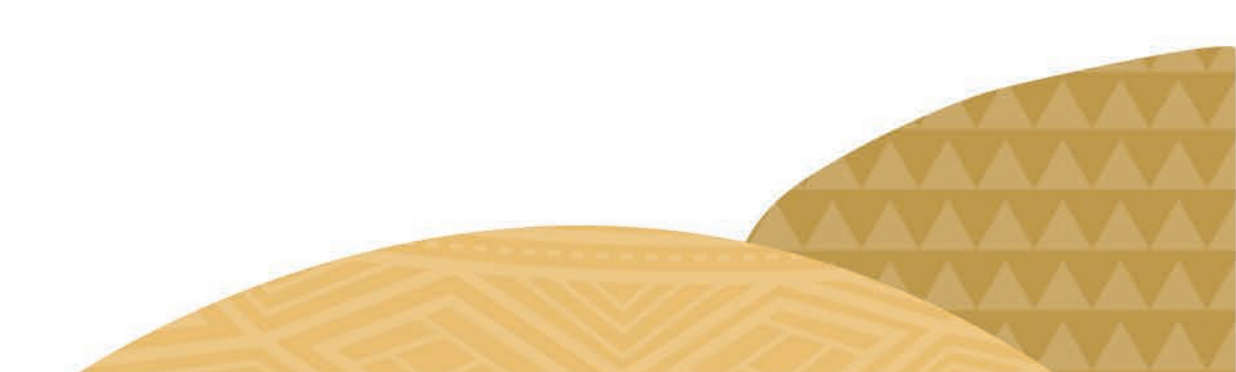

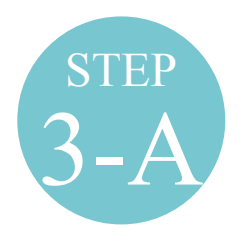

### 使用2【**快速選書】**

已選書籍會顯示於畫面右下角便於隨時確認

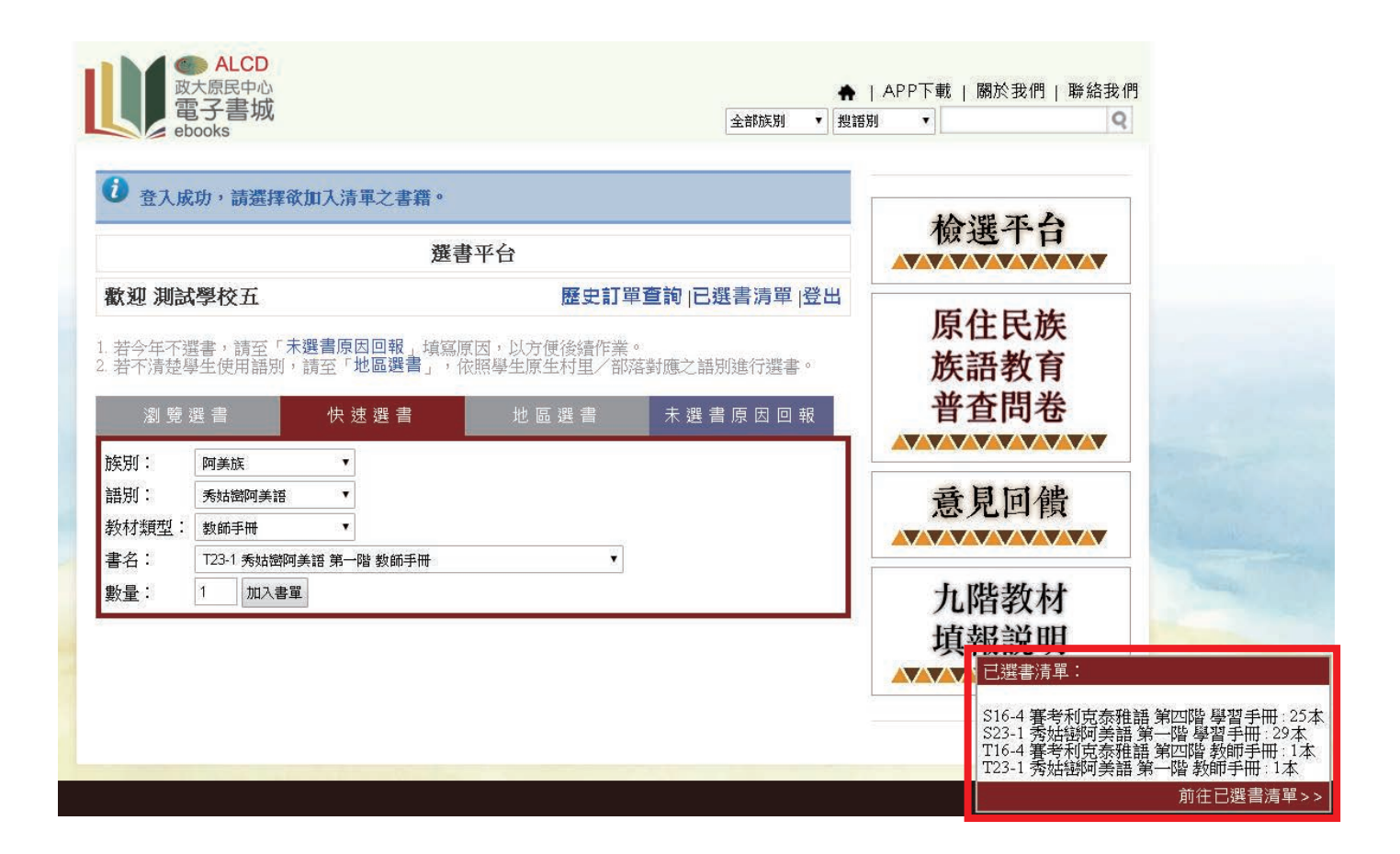

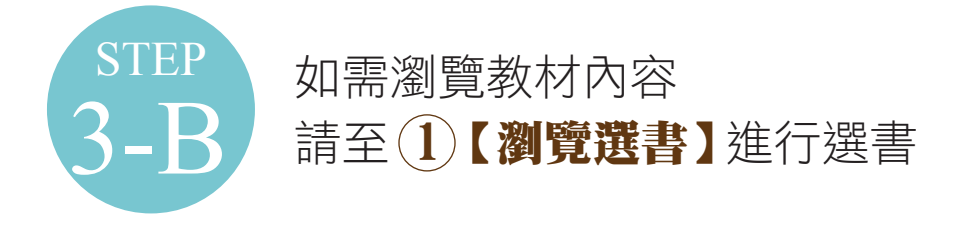

|                                         |                                 | 選書平台                                      |           |                         |                 |
|-----------------------------------------|---------------------------------|-------------------------------------------|-----------|-------------------------|-----------------|
| <b>歡迎 測試學校</b> :                        | 五                               |                                           | 歷史訂單查詢    | 已選書清單  登出               | 檢選平台            |
| - 若今年个選番,<br>記<br>- 若不清楚學生使用<br>瀏 覽 選 書 | 至:木選首原凶回報<br>計語別,請至「地區選<br>快速選者 | 【」項為原因,以为1<br>書」,依照學生原4<br>書              |           | 【語別進行選書。<br>巽 書 原 因 回 報 | 原住民族族語教育        |
| 全部版别                                    | 學 <u>生(</u> 378)                | 教師(378)                                   |           |                         | 普查問卷            |
| 全部族别                                    | 阿美族(90)                         | 泰雅族(108)                                  | 排灣族(72)   | 布農族(90)                 |                 |
| 卑南族(72)                                 | 魯凱族(108)                        | 鄒族(18)                                    | 賽夏族(18)   | 雅美族(18)                 |                 |
| 部族(18)                                  | 噶瑪蘭族(18)                        | 太魯閣族(18)                                  | 撒奇萊雅族(18) | 賽德克族(54)                | 香目同佛            |
| 拉阿魯哇族(18)                               | 卡那卡那富族(18)                      |                                           |           |                         |                 |
| 全部語別                                    | 南勢阿美語(18)                       | 秀姑巒阿美語(18)                                | 海岸阿美語(18) | 馬蘭阿美語(18)               |                 |
| 恆春阿美語(18)                               | 賽考利克泰雅語(18)                     | 澤敖利泰雅語(18)                                | 汶水泰雅語(18) | 萬大泰雅語(18)               | 九階教材            |
| 四季泰雅語(18)                               | 宜蘭澤敖利泰雅語                        | 東排灣語(18)                                  | 北排灣語(18)  | 中排灣語(18)                | <b> 抽</b> 翻 到 田 |
| 南排灣語(18)                                | 卓群布農語(18)                       | 卡群布農語(18)                                 | 丹群布農語(18) | 巒群布農語(18)               | 快和时期            |
| 郡群布農語(18)                               | 南王卑南語(18)                       | 知本卑南語(18)                                 | 初鹿卑南語(18) | 建和卑南語(18)               |                 |
| 東魯凱語(18)                                | 霧臺魯凱語(18)                       | 大武魯凱語(18)                                 | 多納魯凱語(18) | 茂林魯凱語(18)               |                 |
| 萬山魯凱語(18)                               | 鄒語(18)                          | 賽夏語(18)                                   | 雅美語(18)   | 邵語(18)                  |                 |
| 噶瑪蘭語(18)                                | 太魯閣語(18)                        | 撒奇萊雅語(18)                                 | 都塗語(18)   | 德固達雅語(18)               |                 |
|                                         |                                 | be welled the well-disclose from a second |           |                         |                 |

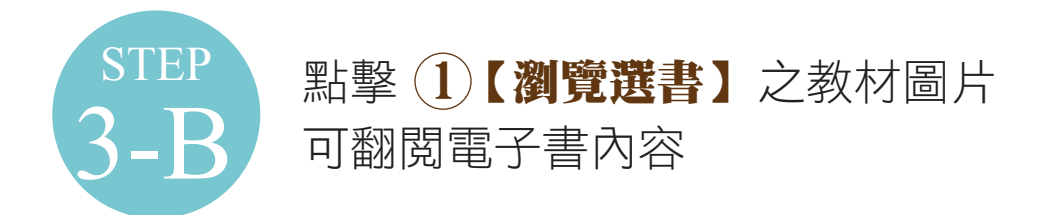

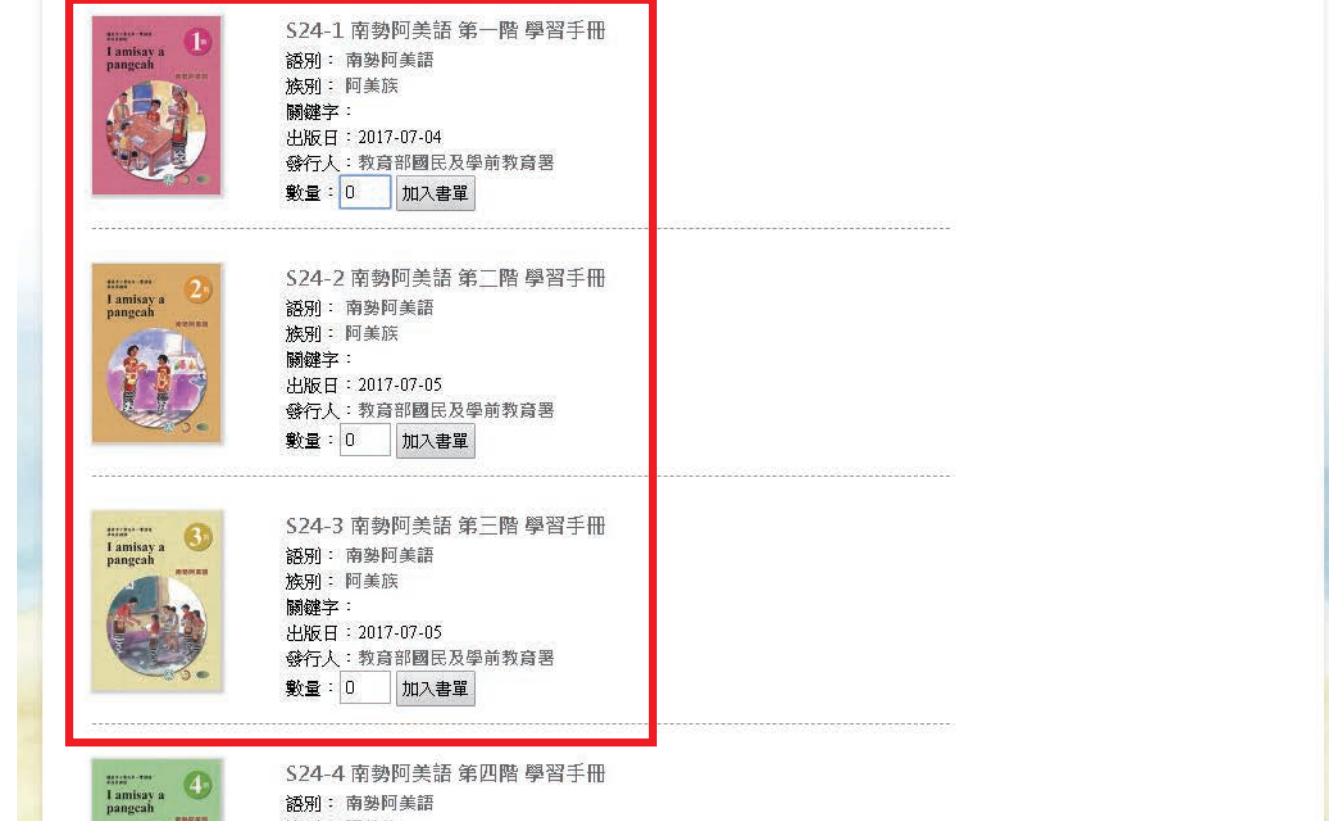

語別: 南勢阿美語

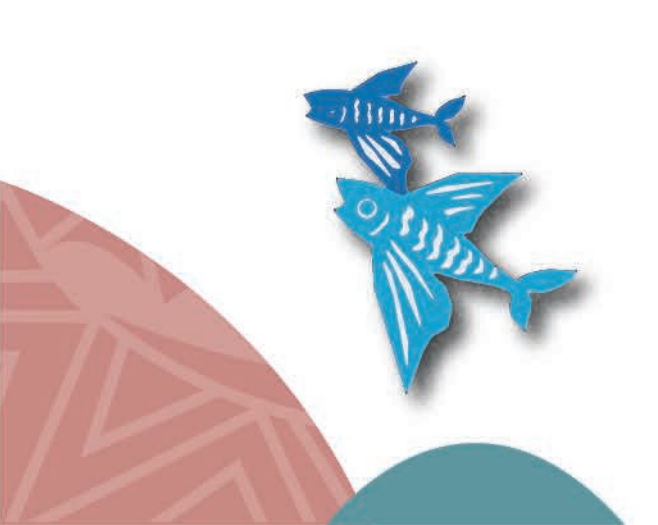

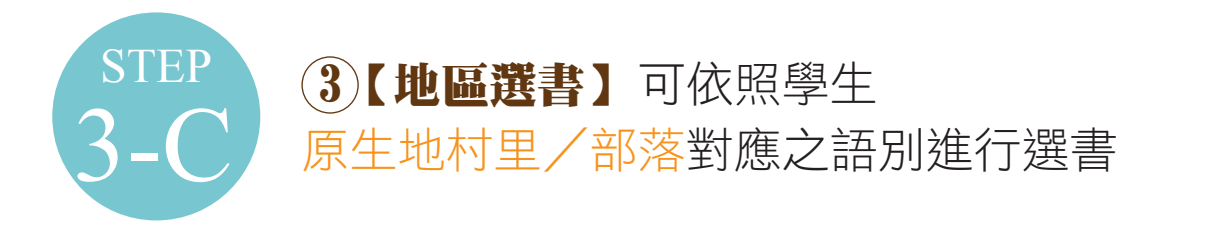

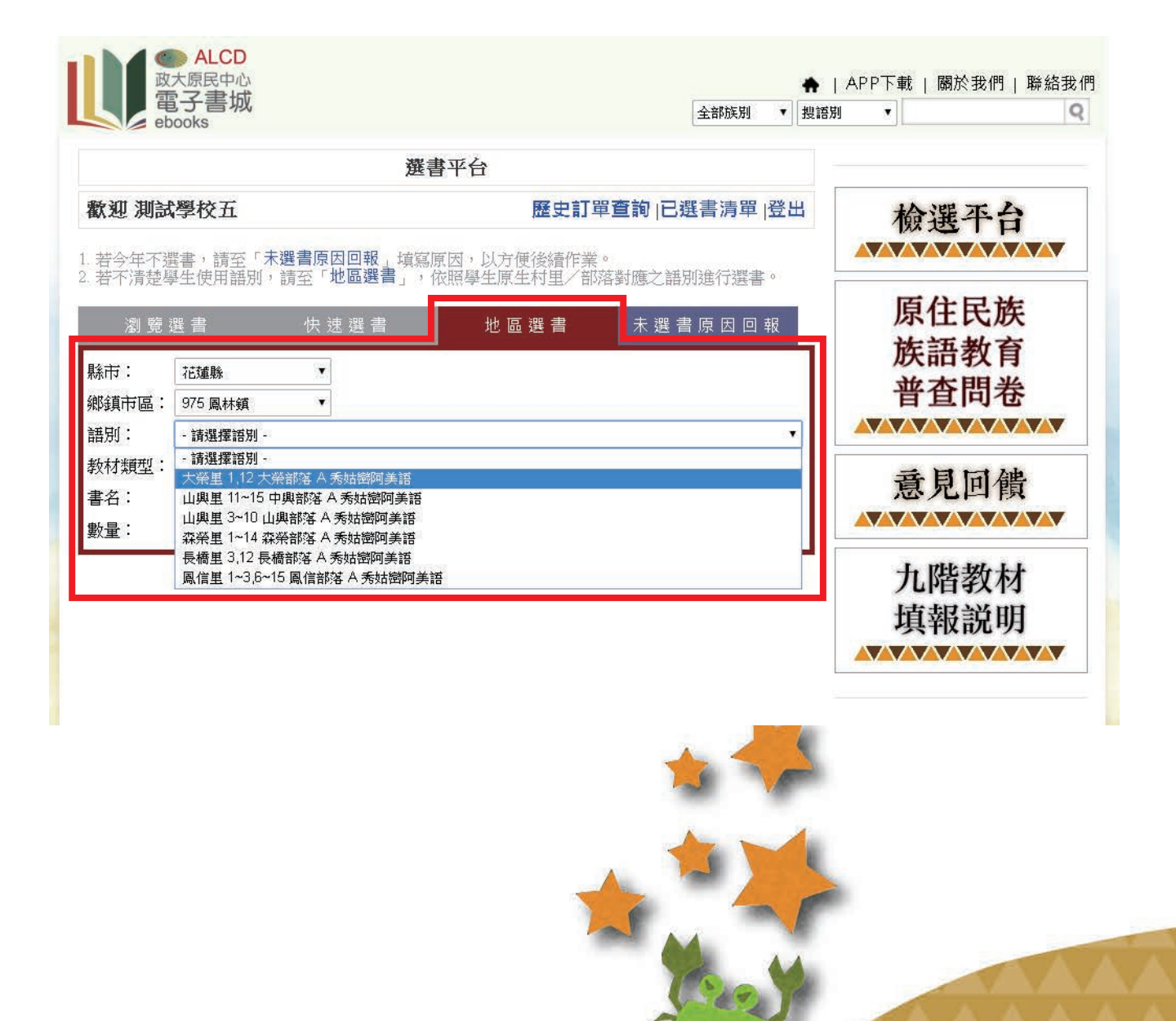

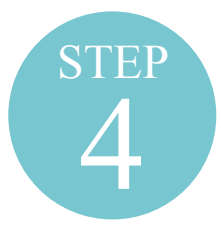

### 選書完畢後至【**已選書訂單】**

檢視已申請之教材清單並輸入相關寄送資料

|                                                | 選書                    | 平台-已選書清單     |                      |                |              |
|------------------------------------------------|-----------------------|--------------|----------------------|----------------|--------------|
| 歐迎 測試學校                                        | 五                     | 歷史詞          | 訂單查詢 繼               | <b>檢選平台</b>    |              |
| 品名                                             |                       | 數量           | 援到                   | £              | 匠作日始         |
| S16-4賽考利克泰                                     | S16-4賽考利克泰雅語 第四階 學習手冊 |              | 更新數量                 | 移除             | <b>原</b> 住氏族 |
| S23-1 秀姑巒阿美                                    | S23-1 秀姑巒阿美語第一階學習手冊   |              | 更新數量<br>更新數量<br>更新數量 | 移除<br>移除<br>移除 | 族語教育<br>普查問卷 |
| T16-4賽考利克泰雅語 第四階 教師手冊<br>T23-1 秀姑巒阿美語 第一階 教師手冊 |                       | 1            |                      |                |              |
|                                                |                       | 1            |                      |                |              |
| b.                                             | 訂騨                    | 【人資料 ( 代表必填) |                      |                | 云日同独         |
| 學校名稱:                                          | 測試學校五                 |              | 2                    |                | 息见凹痕         |
| 學校地址:                                          |                       | -            |                      |                |              |
| 身分證字號:                                         |                       |              |                      |                | 十 []         |
| 姓名*:                                           |                       |              |                      |                | ノレド自守文化      |
| 電話*:                                           | 區碼                    |              |                      |                | 填報說明         |
| E-Mail*:                                       |                       |              |                      |                |              |
| 運送地址*:                                         | ■ 同學校地址               |              | 17                   |                |              |
| 備註:                                            |                       |              | 2                    |                |              |

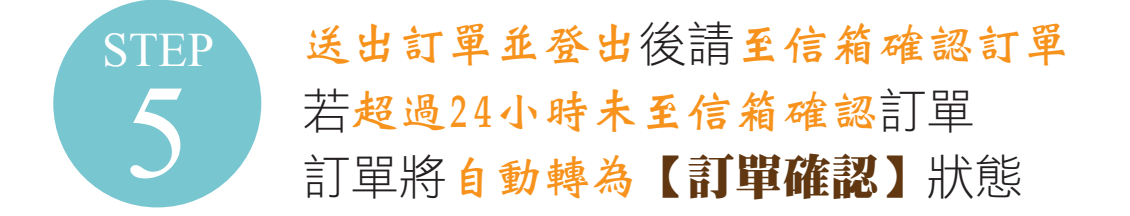

感謝您的訂購,請確認所訂教材,並點選下方【訂單確認】,我們會儘快為您處理。若所訂教材 有誤,請點選下方【訂單有誤,重新填報】以便取消訂單,並請重新填報選書。若超過24小時未 進行確認,訂單將自動轉為【訂單確認】狀態。如有疑義請洽政大原民中心劉小姐電話: (02)2939-3091 #69251 / email: 120432@nccu.edu.tw。

| 學校名   | 測試學校五                                                             |    |
|-------|-------------------------------------------------------------------|----|
| 訂書人   | ALCD                                                              |    |
| 電話    |                                                                   |    |
| EMail |                                                                   |    |
| 寄送地址  |                                                                   |    |
| 訂購內容  | 書名                                                                | 數量 |
|       | S16-4 賽考利克泰雅語 第四階 學習手冊                                            | 25 |
|       | S23-1 秀姑巒阿美語 第一階 學習手冊                                             | 29 |
|       | T16-4 賽考利克泰雅語 第四階 教師手冊                                            | 1  |
|       | T23-1 秀姑巒阿美語 第一階 教師手冊                                             | 1  |
| 訂單確認  | 訂單有誤,重新填報                                                         |    |
|       | 國立政治大學原住民族研究中心<br>電話:(02)2939-3091#69251(劉小姐)<br>值直:(02)2938-7027 |    |

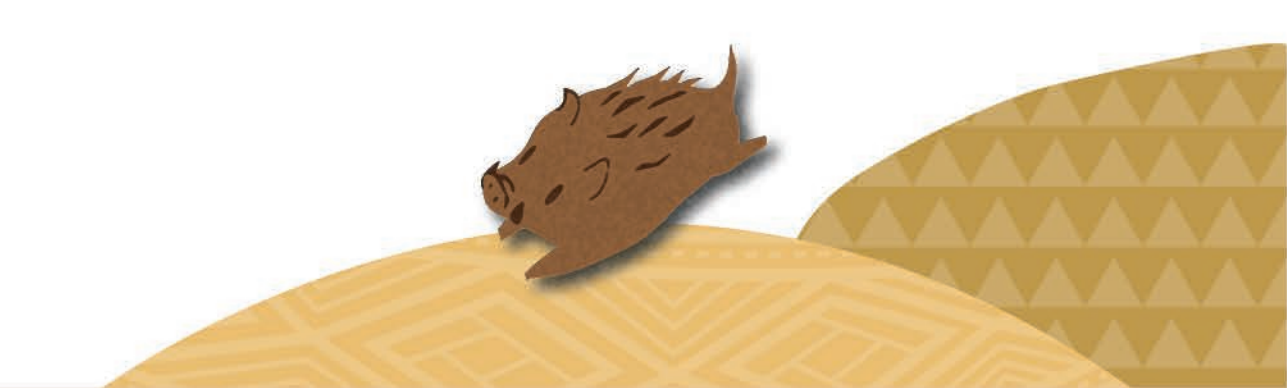

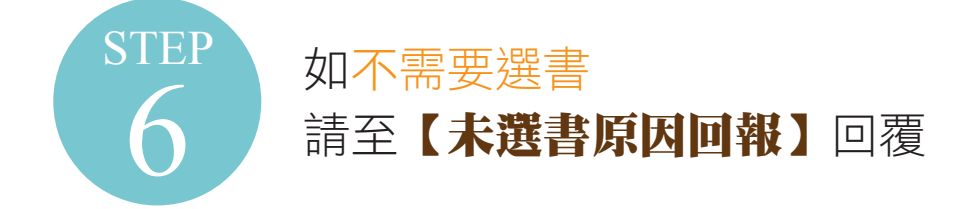

|                                |                                                | <b>进</b> 晋平日                |                  | P    |
|--------------------------------|------------------------------------------------|-----------------------------|------------------|------|
| 歡迎 測試學校五                       |                                                | 歷史訂單查詢  已選書清單  登出           |                  | 檢選平台 |
| 若今年不選書,<br>若不清禁學生使             | 請至「未選書原因回報」                                    | 填寫原因,以方便後續作業<br>,依昭譽生原生村里/部 | 。<br>落對確之語別進行選書。 |      |
| 』 〒////2/ → //                 | 快速選書                                           | 地 區 選 書                     | 未選書原因回報          | 原住民族 |
|                                |                                                |                             |                  | 族語教育 |
| 回覆人資料(*                        | 代表必填)                                          |                             |                  | 普查問卷 |
| 學校名稱:                          | 測試學校五                                          |                             |                  |      |
| 學校地址:                          | 測試地址                                           |                             |                  |      |
| 身分證字號:                         | A123456789                                     |                             |                  | 意見回饋 |
| 姓名*:                           |                                                |                             |                  |      |
| 電話*:                           | 區碼                                             |                             |                  |      |
| E-Mail* :                      |                                                | _                           |                  | 九階教材 |
| 原因分類*:                         | 本校無原民籍學生                                       | STC                         |                  | 填報説明 |
| 30月1日1月2日<br>電話:(02)293:<br>送出 | 本校未開設原住民族語課程<br>使用各縣市/教師自編教材<br>使用往年剩餘教材<br>其他 | @nccu.edu.tw                |                  |      |

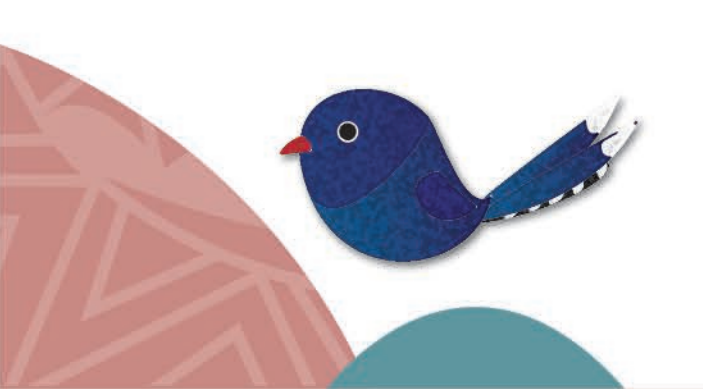

注意事項

- 一、各階段填報時程將由國教署發函至各級 學校 單位,超過期限系統將自動鎖定,無法進行填 報。
- 二、各階段各校帳號僅可填報一次,訂單確認後, 系統將自動鎖定無法修正。
- 三、教材為每年進行印製及配送,爰請依實際開課 學生數填報。

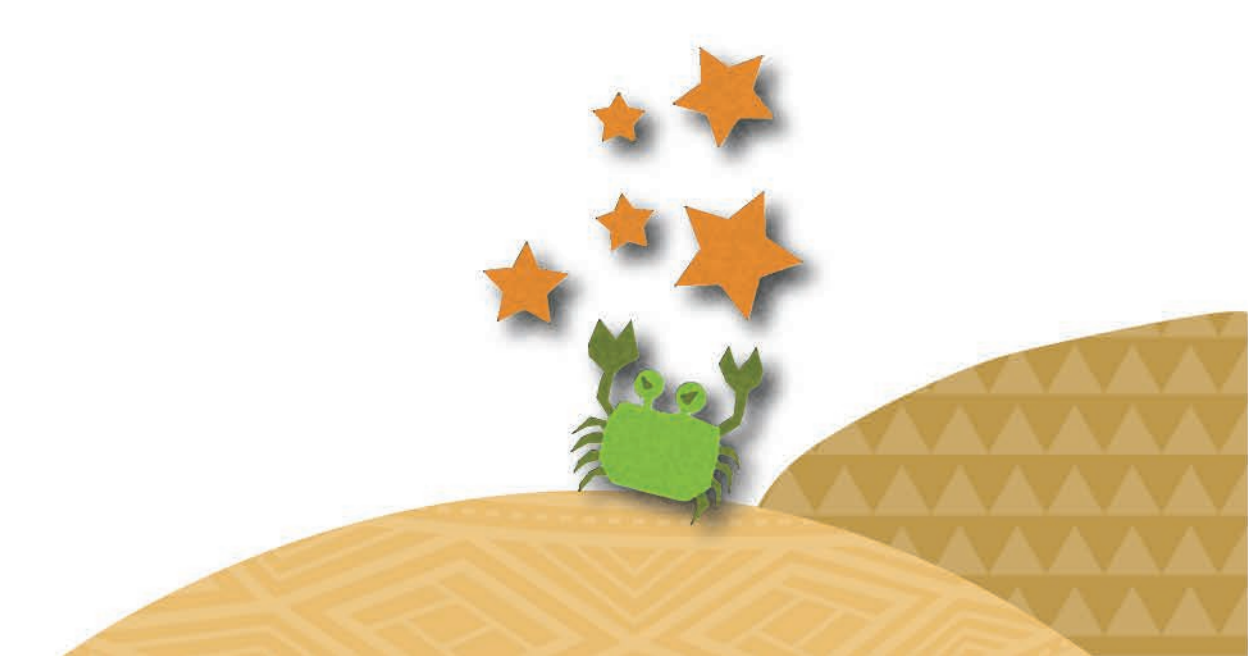

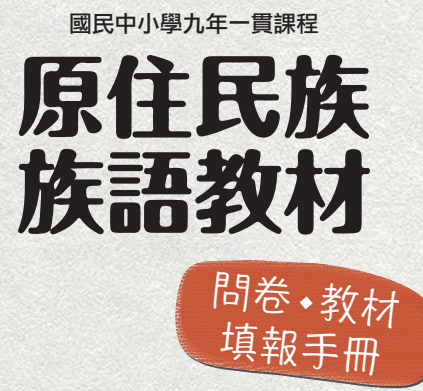